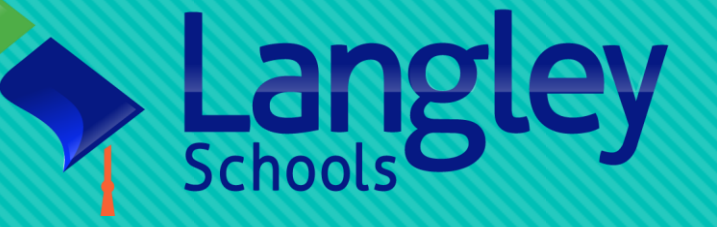

# Book a Bus Online System Training Materials

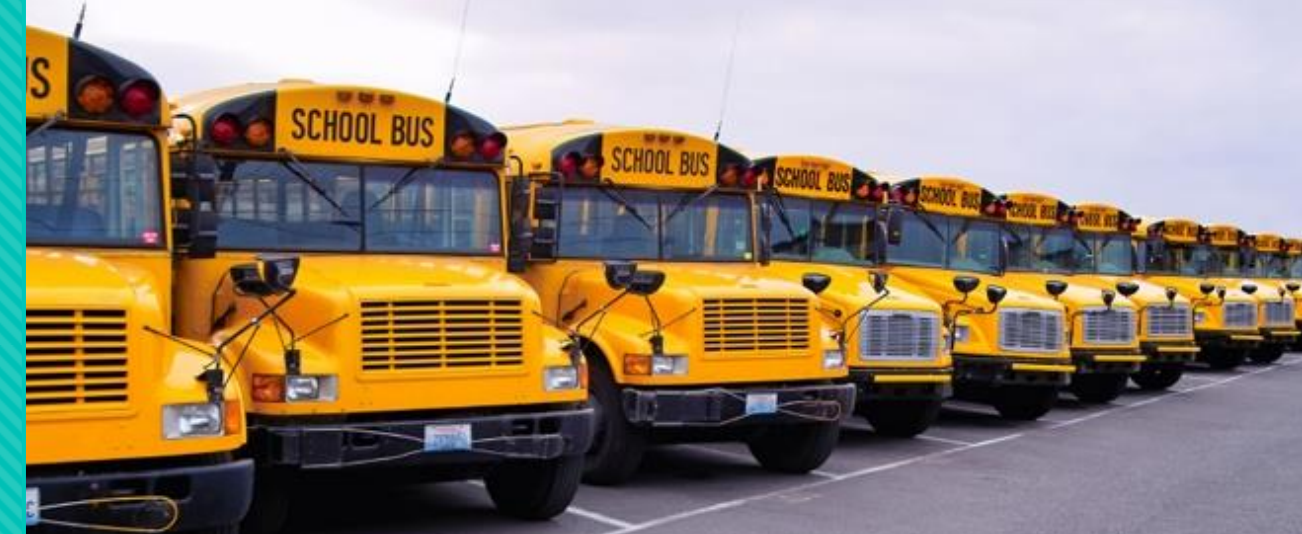

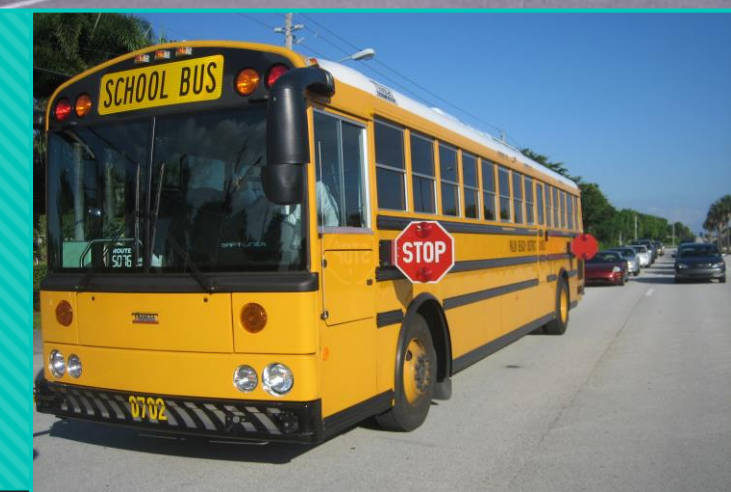

How to book a bus online For school teachers

Information Systems & Technologies

## Step 1: Access website and login

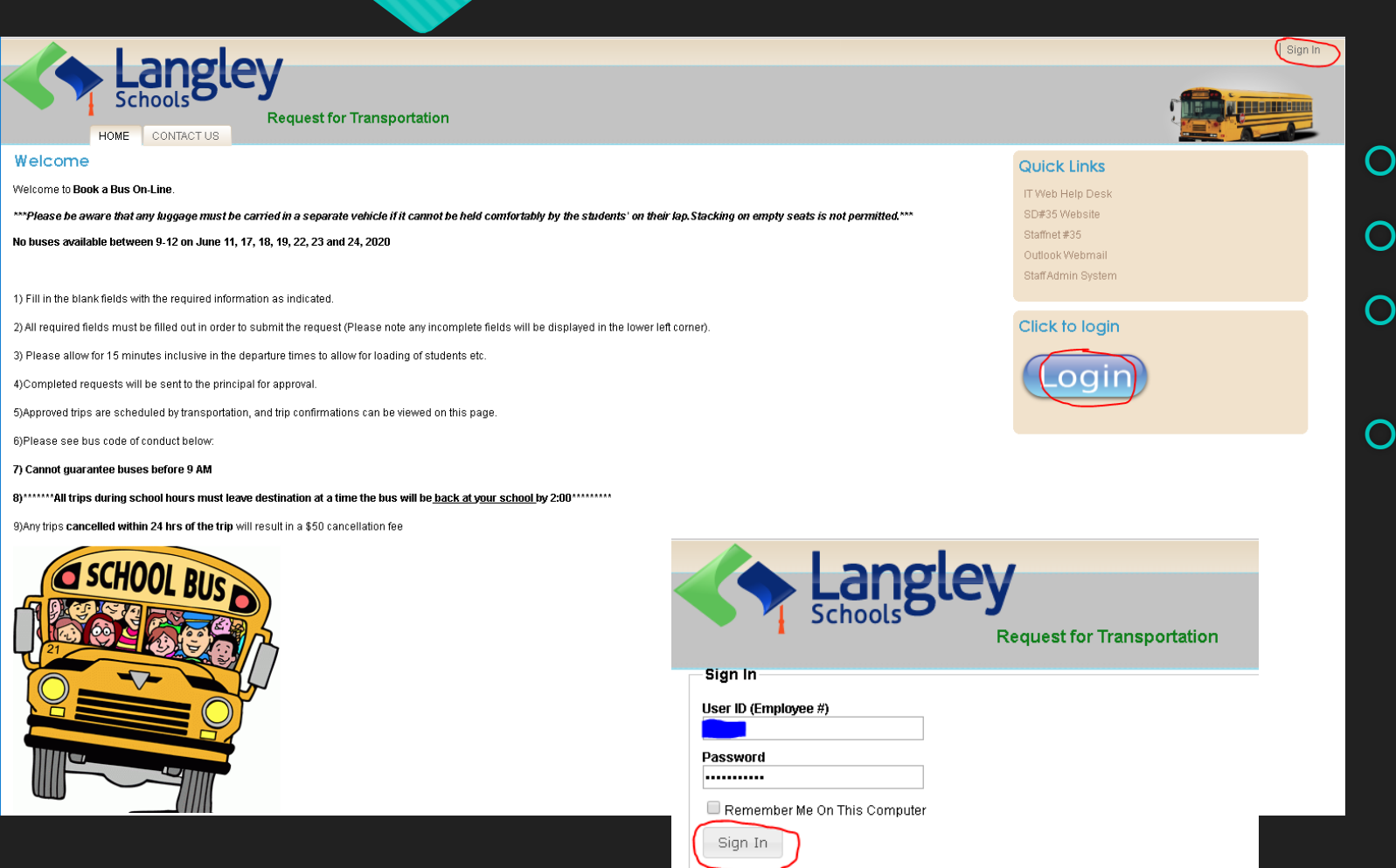

- Website: <u>https://Bookabus.sd35.bc.ca</u>
- Click the Sign In command
- Enter your employee # & email password
- O Click the **Sign In** button to login

## Step 2: Manage your requests

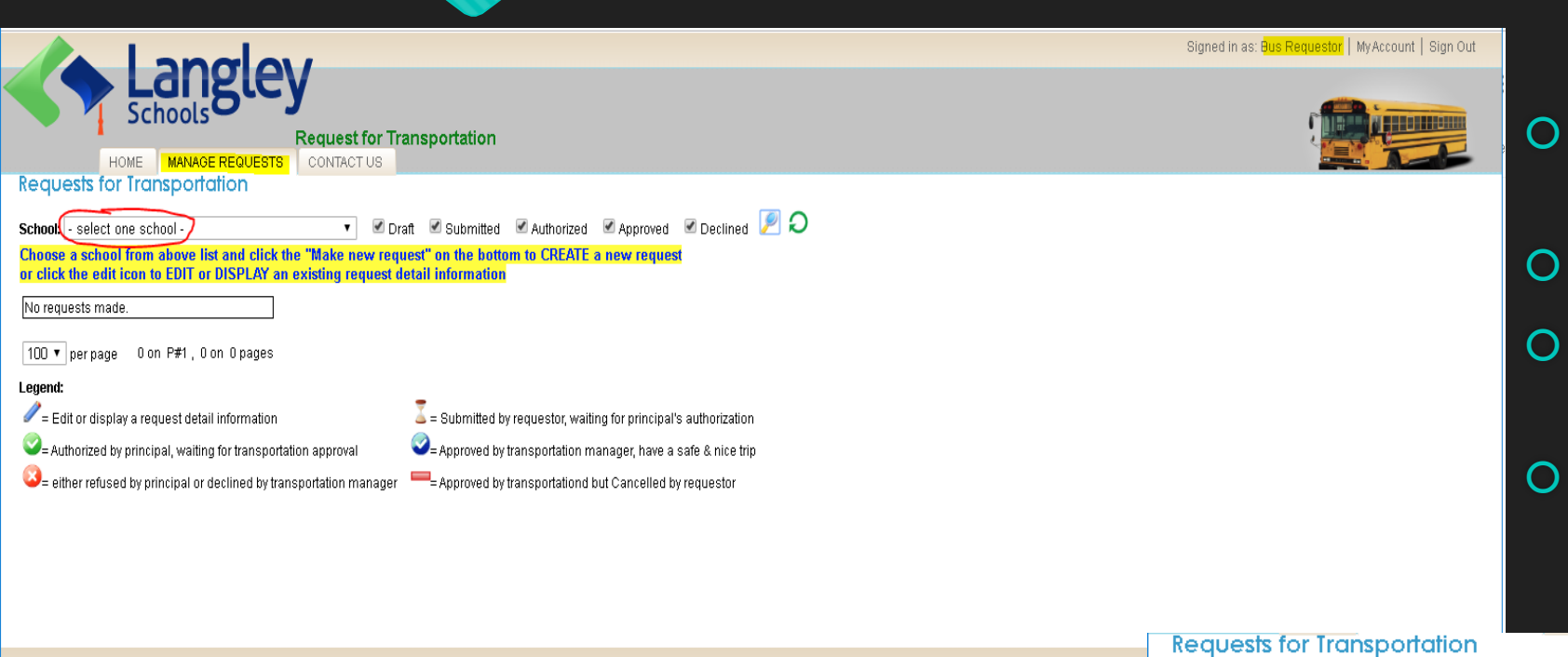

- After login, you have your name shown on top right corner
- O Click MANAGE REQUESTS tab
- To make a request, you must select one school first
- Click Make new request command if want to book a bus

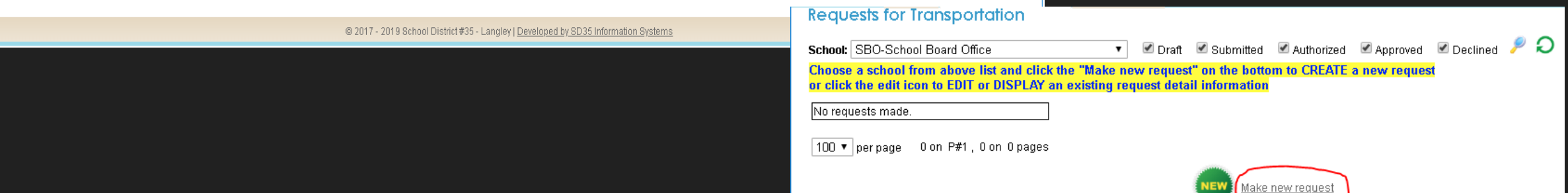

#### Step 3: Make a new request

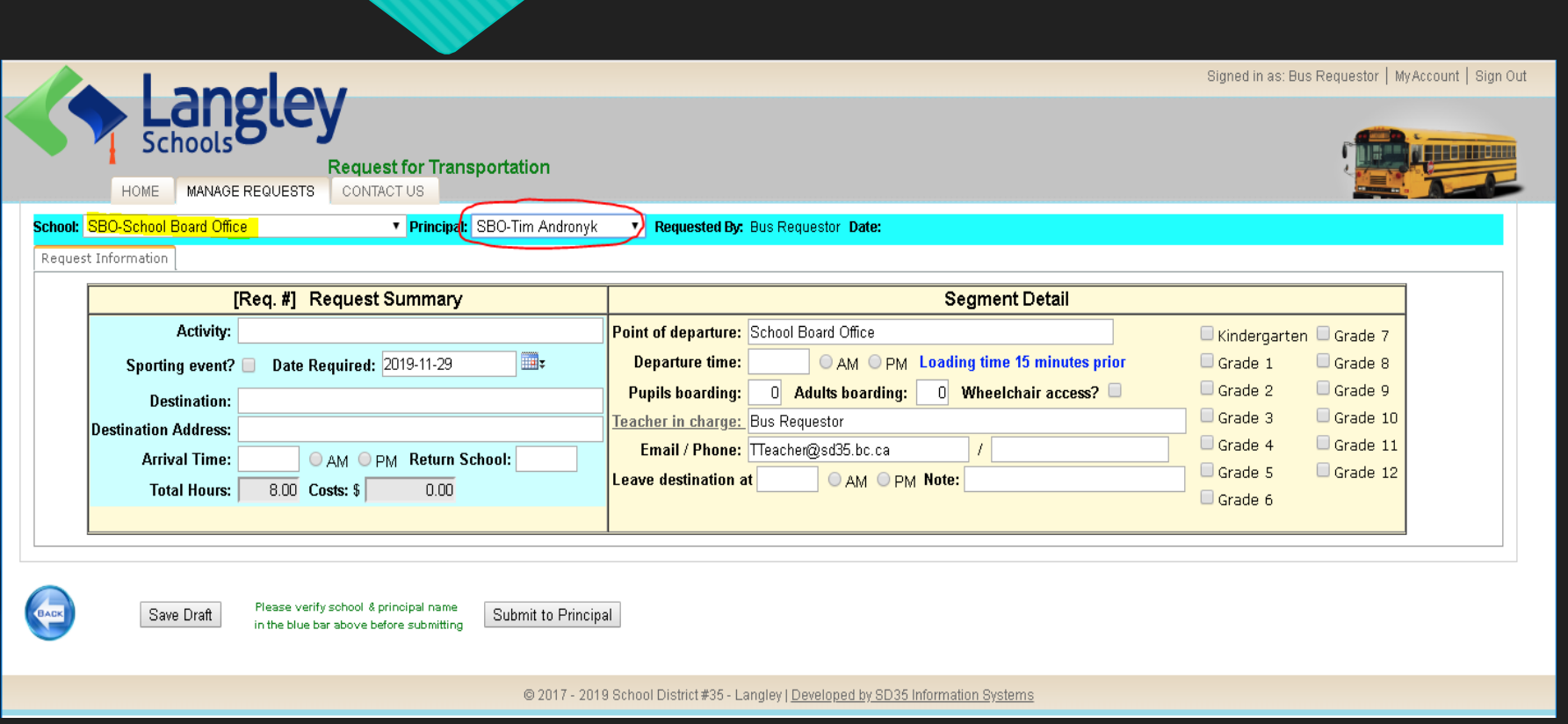

- There may be multiple school admins in principal drop down list, please make sure proper principal is selected for your booking
- You may still change School here, options are changed accordingly for your new selected one. But I don't recommend you do so.

## Step 3: Concepts need to be mentioned

|                                                                                                    |                                                                     | Signed in as: Bus Requestor   My Account   Sig |
|----------------------------------------------------------------------------------------------------|---------------------------------------------------------------------|------------------------------------------------|
| HOME MANAGE REQUESTS CONTACT US                                                                           |                                                                     |                                                |
| hool: SBO-School Board Office    Principal: SBO-Tim Androny                                               | /k   Requested By: Bus Requestor Date:                              |                                                |
| equest Information                                                                                        |                                                                     |                                                |
| [Req. #] Request Summary                                                                                  | Segment Detail                                                      |                                                |
| Activity:                                                                                                 | Point of departure: School Board Office                             | Kindergarten Grade 7                           |
| Sporting event? Date Required: 2020-02-15                                                                 | Departure time: AM OPM Loading time 15 minutes prior                | Grade 1 Grade 8                                |
| Destination:                                                                                              | Pupils boarding: 0 Adults boarding: 0 Wheelchair access?            | Grade 2 Grade 9                                |
| Destination Address:                                                                                      | Teacher in charge: Bus Requestor                                    | Grade 3 Grade 10                               |
| Arrival Time: OAM OPM Return School:                                                                      | Email / Phone: TTeacher@sd35.bc.ca /                                | Grade 4 Grade 11                               |
| Total Hours: 8.00 Costs: \$ 0.00                                                                          | Leave destination at O AM O PM Note:                                | Grade 5 Grade 12                               |
|                                                                                                    |                                                                     | Grade 6                                        |
|                                                                                                    |                                                                     |                                                |
| Save Draft Please verify school & principal name in the blue bar above before submitting Submit to Prince | ipat                                                                |                                                |
| © 2017 - 2020 Sch                                                                                         | nool District #35 - Langley   Developed by SD35 Information Systems |                                                |

- There are two major kinds of trips: one-way and roundways. Round-ways is usually used for one day trips, oneway mostly for multiple-days trips (need more bookings).
- There are 4 time points: Arrival Time, Departure Time, Leave Destination Time, Return School Time.
- According current definition: Departure Time < Arrival Time < Leave Destination Time < Return School Time
- For round-ways one-day trip, you may book one request, and it is easy to understand the above time order sequences

## Step 3: Concepts need to be mentioned

|                                                                                                    |                                                                    | Signed in as: Bus Requestor   My Account   Sign |
|----------------------------------------------------------------------------------------------------|--------------------------------------------------------------------|-------------------------------------------------|
| Langley           Schools         Request for Transportation           HOME         MANAGE REQUESTS         CONTACT US |                                                                    |                                                 |
| School: SBO-School Board Office                                                                                        | k • Requested By: Bus Requestor Date:                              |                                                 |
| Request Information                                                                                                    |                                                                    |                                                 |
| [Req. #] Request Summary                                                                                               | Segment Detail                                                     |                                                 |
| Activity:                                                                                                    | Point of departure: School Board Office                            | Kindergarten Grade 7                            |
| Sporting event? Date Required: 2020-02-15                                                                              | Departure time: AM OPM Loading time 15 minutes prior               | Grade 1 Grade 8                                 |
| Destination:                                                                                                    | Pupils boarding: 0 Adults boarding: 0 Wheelchair access?           | Grade 2 Grade 9                                 |
| Destination Address:                                                                                                   | Teacher in charge: Bus Requestor                                   | Grade 3 Grade 10                                |
| Arrival Time: OAM OPM Return School:                                                                                   | Email / Phone: TTeacher@sd35.bc.ca /                               | Grade 4 Grade 11                                |
| Total Hours: 8.00 Costs: \$ 0.00                                                                                       | Leave destination at O AM O PM Note:                               | Grade 5 Grade 12                                |
|                                                                                                    |                                                                    |                                                 |
| Save Draft Please verify school & principal name in the blue bar above before submitting Submit to Princi              | ipal                                                               |                                                 |
| © 2017 - 2020 Sch                                                                                                    | ool District #35 - Langley   Developed by SD35 Information Systems |                                                 |

- But for one-way trips, people may be little confused for the time points.
- In one-way trips of returning back to school, **Destination** is your school: **Arrival Time** is the time arriving to your school. **Departure Time** is the time where your people are picked up at **Point of departure**.
- It seems that Leaving Destination Time and Return School Time have no sense in those cases. But for validating reason, they should be set and follow the rule Departure Time < Arrival Time < Leave Destination Time < Return School Time
- Same situation for one-way trips departing from schools to your destinations

#### Step 3: Make a new request

| SBO-School Board Office     Information     Information        Information  <                                                                                                    |                                                                                                    |                                                                                                    |
|----------------------------------------------------------------------------------------------------|----------------------------------------------------------------------------------------------------|----------------------------------------------------------------------------------------------------|
| [Req. #] Request Summary       Segment Detail         Activity: A great trip for enjoying life       Point of departure: School Board Office       Kindergarten @ Gra         Sporting event?       Date Required: 2020-02-15       Departure time: 8:00       AM       PM       Loading time 15 minutes prior       Grade 1       @ Grade 2       @ Grade 2       @ Grade 3       Grade 3       Grade 3       Grade 3       Grade 4       Grade 4       Gra                                                                                                    | BO-School Board Office                                                                                                    | Requested By: Bus Requestor Date:                                                                                                    |
| Activity:       A great trip for enjoying life       Point of departure:       School Board Office       Kindergarten       Grad         Sporting event?       Date Required:       2020-02-15       Image: 2020-02-15       Image: 2020-02-15       Imag | [Req. #] Request Summary                                                                                                    | Segment Detail                                                                                                    |
| Arrival Time:       10:00         AM        PM       Return School:       8:00 PM         Total Hours:       8:00       Costs:       0.00              AM              PM       Note:                                                                                                    | Activity: A great trip for enjoying life<br>Sporting event? Date Required: 2020-02-15<br>Destination: Dream garden<br>Destination Address: Top of the mountain<br>Arrival Time: 10:00 @ AM O PM Return School: 8:00 PM<br>Total Hours: 8:00 Costs: 0.00 | Point of departure:       School Board Office       Kindergarten @ Grade         Departure time:       8:00       • AM       PM       Loading time 15 minutes prior       Grade 1       @ Grade         Pupils boarding:       30       Adults boarding:       3       Wheelchair access?       Grade 2       @ Grade         Teacher in charge:       Bus Requestor       Grade 3       Grade       Grade         Email / Phone:       TTeacher@sd35.bc.ca       /       Grade 4       Grade         Leave destination at 6:00       AM       PM       Note:       Grade 5       Grade |

- Make sure proper **principal** is selected for your school
- Enter proper information
- There are two options: either
   Save Draft or Submit to
   Principal

## Step 4: Save Draft for further changes

|                                                                                                    |                                                                                                    | Signed in as: Bus Requestor   My Account   Sign Ov                                                                                                    |
|----------------------------------------------------------------------------------------------------|----------------------------------------------------------------------------------------------------|----------------------------------------------------------------------------------------------------|
| Latisua           Schools           Request for Transportation           HOME         MANAGE REQUESTS         CONTACT US           School:         SBO-School Board Office         Principal:         SBO-Tim Andronyk           Request Information         Principal:         SBO-Tim Andronyk                                                                     | Requested By: Bus Requestor Date:                                                                                                    |                                                                                                    |
| [Req. #] Request Summary                                                                                                    | Segment Detail                                                                                                    |                                                                                                    |
| Activity:       A great trip for enjoying life         Sporting event?       Date Required:       2020-02-15         Destination:       Dream garden         Destination Address:       Top of the mountain         Arrival Time:       10:00          • AM       PM         Return School:       8:00 PM         Total Hours:       8:00       Costs: \$       0.00 | Point of departure:       School Board Office         Departure time:       8:00       ● AM       PM       Loading time 15 minutes prior         Pupils boarding:       30       Adults boarding:       3       Wheelchair access?       Image: Comparison of the second second seco | Kindergarten       ✓ Grade 7         Grade 1       ✓ Grade 8         Grade 2       ✓ Grade 9         Grade 3       Grade 10         Grade 4       Grade 11         Grade 5       Grade 12         Grade 6       Grade 6 |
| Save Draft Please verify school & principal name in the blue bar above before submitting Submit to Princip                                                                                                    | hal                                                                                                    |                                                                                                    |

© 2017 - 2020 School District #35 - Langley | Developed by SD35 Information Systems

- Click Save Draft button to save your current work
- You may also Submit to Principal directly if you are sure you have completed the request details

## After saved, you may do more changes

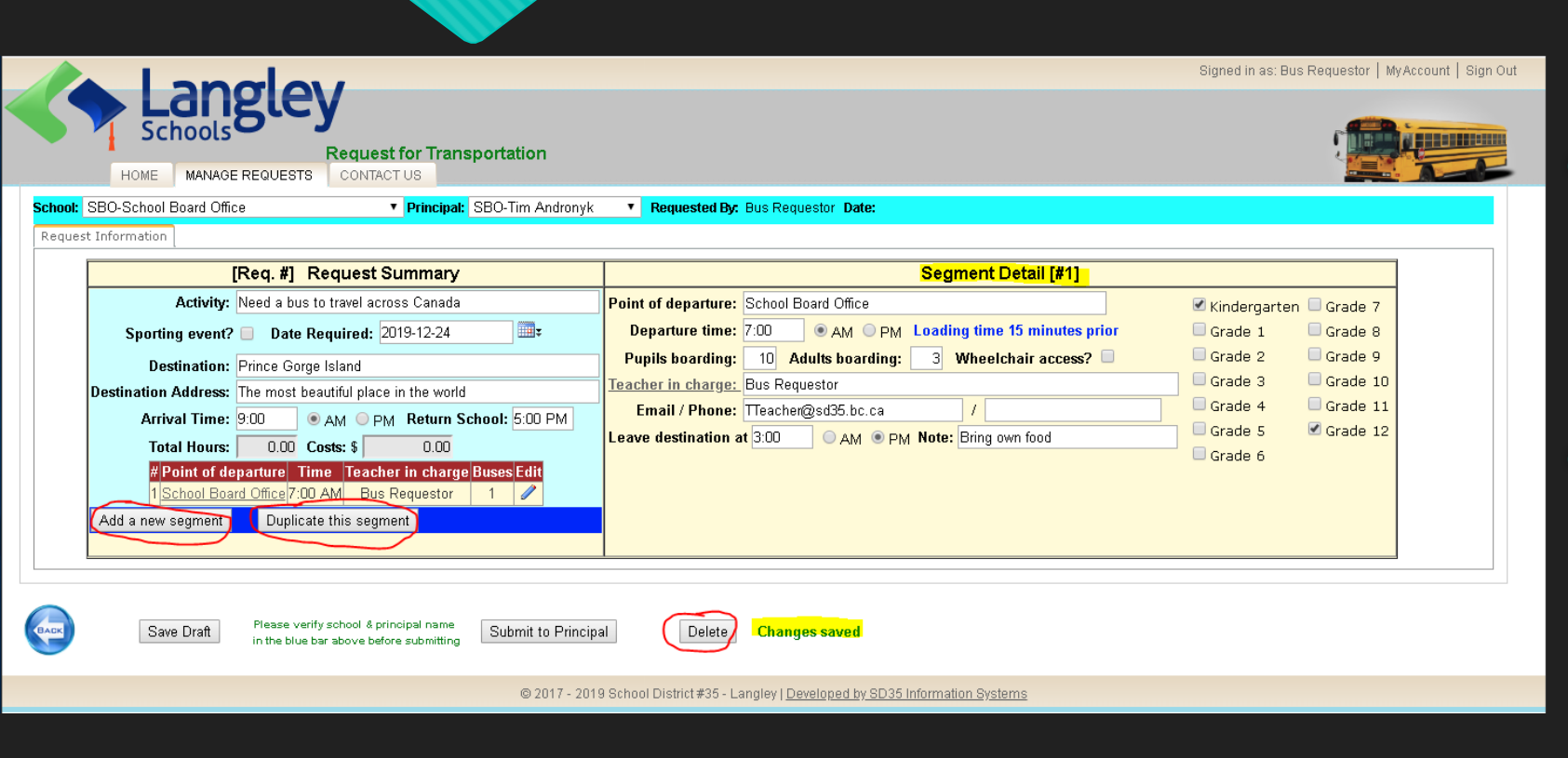

- Upon the very 1st segment, you may append more segments with different detail information (such as different <u>departure</u> <u>points</u> and <u>departure time</u>, etc.)
- For more segment(s), you may either add a new segment or duplicate the current one

## After saved, you may do more changes

| BO-School Board Office                                                                                                    | onyk 🔻 Requested By: Bus Requestor Date:                                                                                                    |
|----------------------------------------------------------------------------------------------------|----------------------------------------------------------------------------------------------------|
| [Req. #] Request Summary                                                                                                    | Segment Detail [#2]                                                                                                    |
| Sporting event?       Date Required:       2019-12-24         Destination:       Prince Gorge Island         vestination Address:       The most beautiful place in the world         Arrival Time:       9:00 $AM$ PM Return School:       5:00 PM         Total Hours:       0.00       Costs: \$       0.00         #       Point of departure       Time Teacher in charge Buses       5:00 PM         1       School Board Office       7:00 AM       Bus Requestor       1         2       James Anderson Learning Centre       7:15 AM       Bus Requestor       1         Add a new segment       Duplicate this segment       1       1 | Image: Source of the particle of the particle o |

All segments should have same activity and date required, same destination, same arrival and return school time schedule

 $\bigcirc$ 

- You may edit or delete any individual segment till only one left
- You may also delete whole draft including all attached segments

## Step 5: Manage/Edit existing requests

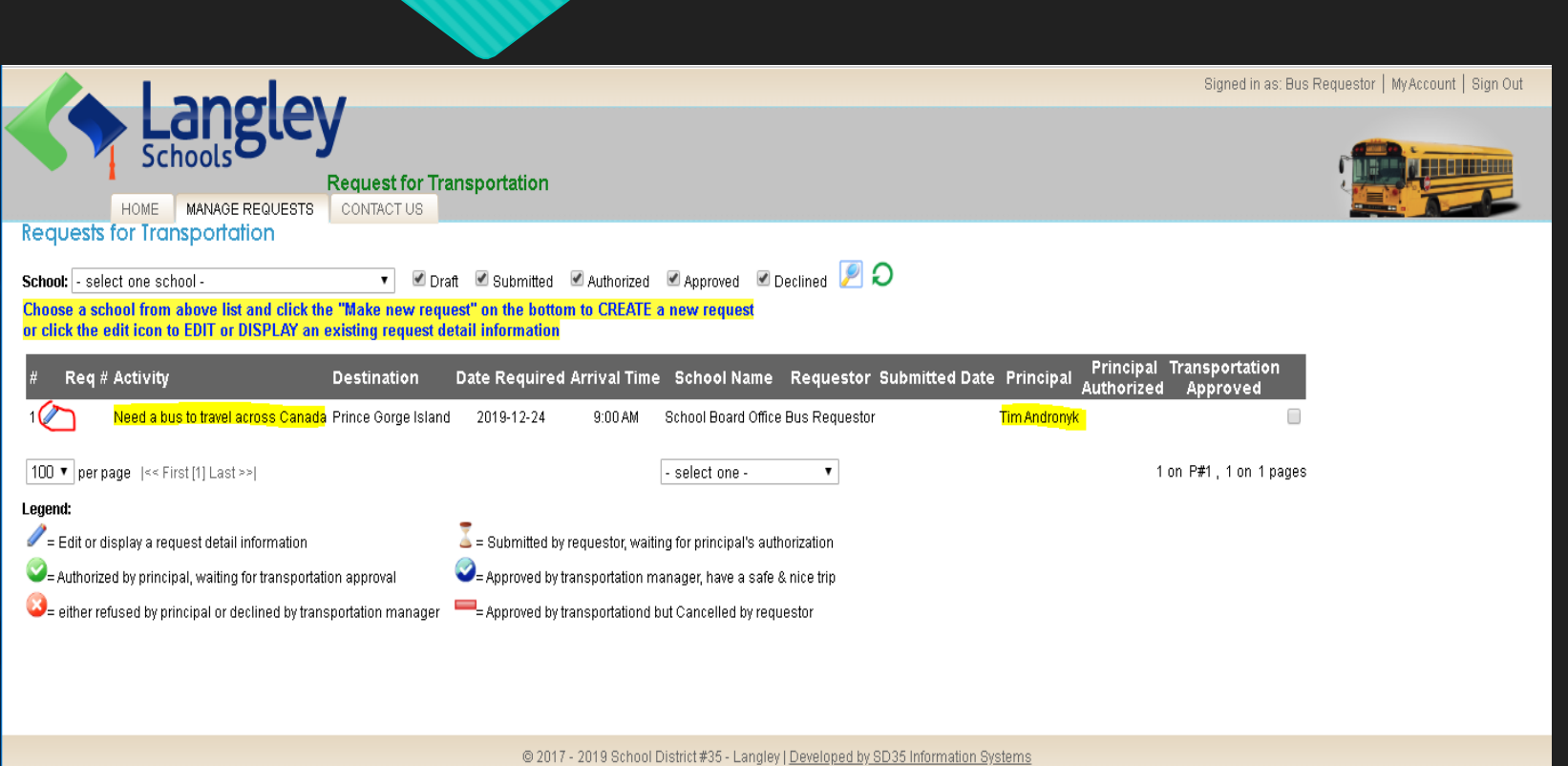

- Click MANAGE REQUESTS tab or Back button if you are in details screen
- Now you have existing request(s) in your request summary list screen
- Click edit icon for editing specific request, you may edit/update your request before Submit to Principal

# Step 6: Submit your request

| HOME MANAGE REQUESTS CONTACT US  School SBO-School Board Office  Principat: SBO-Tim Andronyk  School: SBO-School Board Office  Principat: SBO-Tim Andronyk                                                                                                    | Requested By: Bus Requestor Date:                                                                                                    | Signed in as: Bus Requestor   MyAccount   Sign Ou                                                                          | O In Req<br>may su                                                |
|----------------------------------------------------------------------------------------------------|----------------------------------------------------------------------------------------------------|----------------------------------------------------------------------------------------------------|-------------------------------------------------------------------|
| [Req. #]       Request Summary         Activity:       Need a bus to travel across Canada         Sporting event?       Date Required:       2019-12-24         Destination:       Prince Gorge Island         Destination:       Prince Gorge Island         Destination:       Prince Gorge Island         Destination:       Prince Gorge Island         Destination:       Poince Gorge Island         Destination:       9:00         Optimized Required:       0.00         Fortal Hours:       0.00         Cobin tof departure       Time         1       School Board Office         2       James Anderson Learning Centre         7:15 AM       Bus Requestor       1         Add a new segment       Duplicate this segment | Segment Detail [#1]         Point of departure:       School Board Office         Departure time:       7:00       AM       PM       Loading time 15 minutes prior         Pupils boarding:       10       Adults boarding:       3       Wheelchair access?         Teacher in charge:       Bus Requestor       Image: Bus Requestor       Image: Treacher@sd35.bc.ca       /         Leave destination at 3:00       AM       PM       Note:       Bring own food | <pre>Kindergarten Grade 7 Grade 1 Grade 8 Grade 2 Grade 9 Grade 3 Grade 10 Grade 4 Grade 11 Grade 5 Grade 12 Grade 6</pre> | by clic<br>button<br>O In sum<br>reques<br><b>Reque</b><br>icon w |
| [Bus Requestor created on 2019-11-22 09:08:00] [Bus Requestor updated on 2019-11-22 09:22:00]     Save Draft Please verify school & principal name in the blue bar above before submitting Submit to Princip     © 2017 - 201                                                                                                    | Delete<br>19 School District #35 - Langley   <u>Developed by SD35 Information Systems</u>                                                                                                    |                                                                                                    | author                                                            |
| # Req # Activity Destination                                                                                                    | Date Required Arrival Time School Name Reque                                                                                                    | estor Submitted Date Principal A                                                                                           | Principal Transportation<br>Approved Approved                     |

2019-12-24

9:00 AM

1 🥒 1121 Need a bus to travel across Canada Prince Gorge Island

In Request Detail screen, you may submit request to principal by clicking Submit to Principal button

In summary list, your submitted request had been assigned **Request Number** with pending icon waiting for principal's authorization

ncipal Transportation

School Board Office Bus Requestor 2019-11-22 09:41:00 Tim Andronyk

Transportation Request 1121 Submitted to Principal

This email address does not accept replies. Your request for the activity **Need a bus to travel across Canada** has been submitted to your school Principal for approval. You may logon to your account online to check on its status or wait for an automated email from your Principal or follow-up with your Principal.

Thank you for your submission.

N

Tango the Transportation Robot Transportation Department

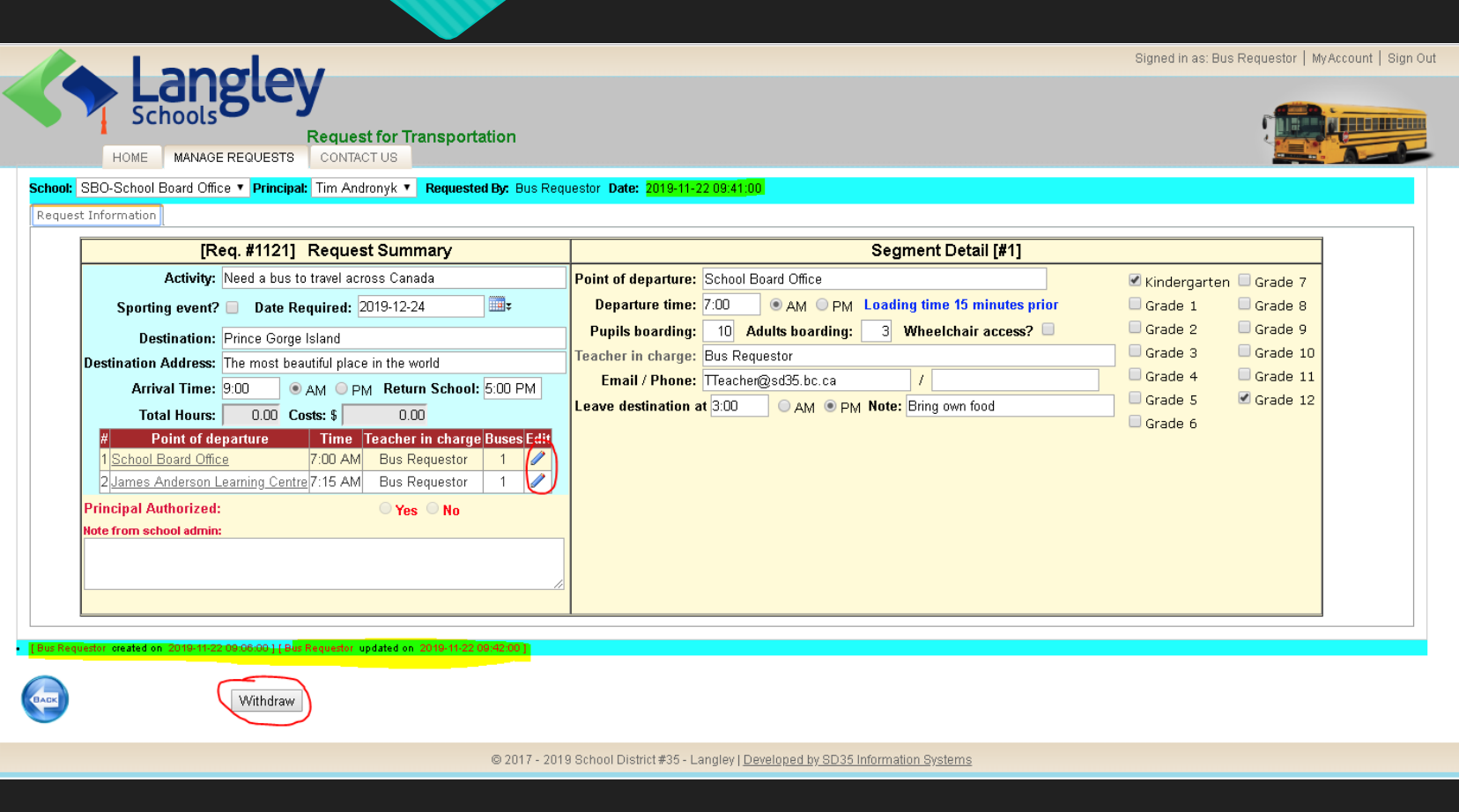

9:42 AM

 $\sim$ 

This email address does not accept replies. A transportation request for the activity **Need a bus to travel across Canada** has been submitted to you for approval. Please login with your school district account here (http://\_\_\_\_\_\_sd35.bc.ca/SD35ReTrans/manage-requests.aspx), and approve or disapprove the application. If you approve it, the request will be submitted to the Transportation department for final approval.

Thank you for your submission.

N

Tango the Transportation Robot Transportation Department

- Both you and the principal will get notices. Above are the delivered notices from system
- In Request Detail screen, may still see what you'd requested
- Before principal authorized, you still have a chance to Withdraw your submitted request back to draft for either editing or deleting purposes
- Once principal authorized, either Yes or No, as a requestor, you have no capability of changing or editing your authorized request any more

 $\sim$ 

## Step 7: You completed your part

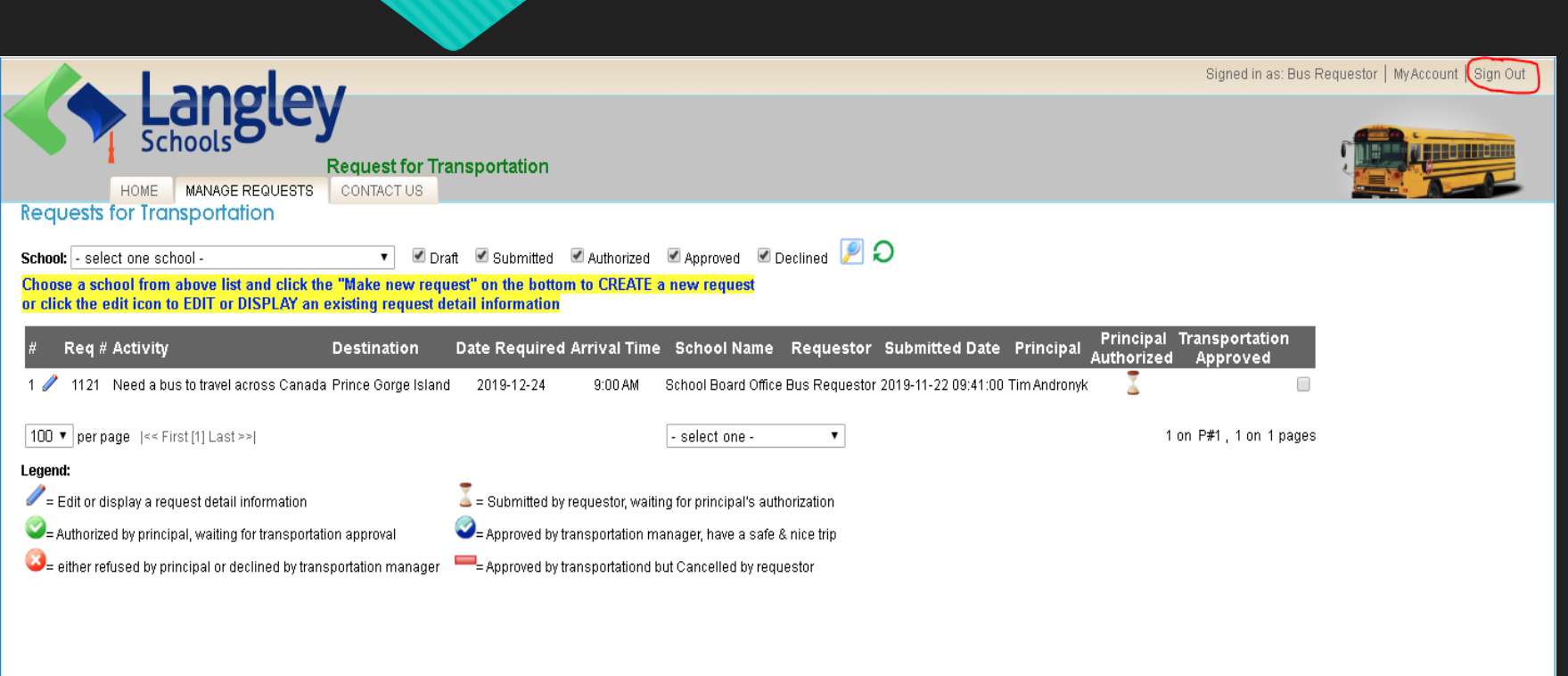

© 2017 - 2019 School District #35 - Langley | Developed by SD35 Information Systems

- By this point, you've completed your application
- Your principal may either
   AUTHORIZE or DECLINE your
   submitted request
- Transportation manager/dispatcher may either APPROVE or DECLINE your SUBMITTED and principal AUTHORIZED request
- Click Sign Out command, you may log out the system if you have no more requests to make